# Oinsa Kria E-Servise Online How to Create E-Service Online

02 ABRIL-2020

4/21/2020

Etapa 1: Ba Portal Autoridade Tributária Step 1: Go to Tax Authority Website

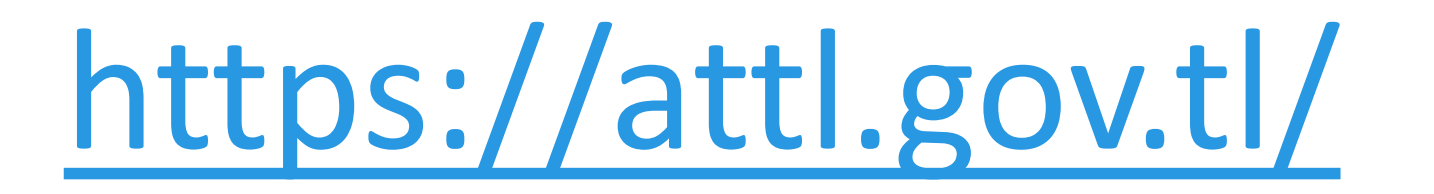

# Etapa 2: Click Login Now Step 2: Click Login Now

| C 1 new message - Google Chrome       |                                                 |                            |                                                   |                                         | - F |  |  |
|---------------------------------------|-------------------------------------------------|----------------------------|---------------------------------------------------|-----------------------------------------|-----|--|--|
| ← → C ☆ 🏻 attl.gov.tl                 |                                                 |                            |                                                   |                                         | * 🕚 |  |  |
| 🗰 Apps 🕒 Google 🚱 Autoridade Tributár |                                                 |                            |                                                   |                                         |     |  |  |
|                                       | f 🎔 😒 🖸 🎯 🗖 in                                  | > Autoridade T             | ributária Timor-Leste : Upholding tax integrity v | ith a high courtesy of customer service |     |  |  |
|                                       | A.T.T.L<br>Autoridade tributária<br>Timor-Leste | HOME ABOUT US DOCUMEN      | NTS & FORMS TAX LAWS CONTACT US                   | Q Search                                |     |  |  |
|                                       | A Platform that will allow tax                  | payers submitting their    | tax return online.                                | Login now                               |     |  |  |
|                                       |                                                 |                            | <b>-</b>                                          |                                         |     |  |  |
| TAXPAYERS USING E-SERVICES PORTAL     |                                                 |                            |                                                   |                                         |     |  |  |
|                                       |                                                 |                            |                                                   | S==                                     |     |  |  |
|                                       | 236                                             | 327                        | 44                                                | 34                                      |     |  |  |
|                                       | Company Registered                              | Monthly Forms<br>Submitted | Monthly Forms With<br>Zero Submitted              | Monthly Forms With<br>Payment           |     |  |  |
|                                       |                                                 | OUR REC                    | ENT POSTS                                         |                                         |     |  |  |

## Etapa 3: Click iha Sign Up Step 3: Click Sign Up

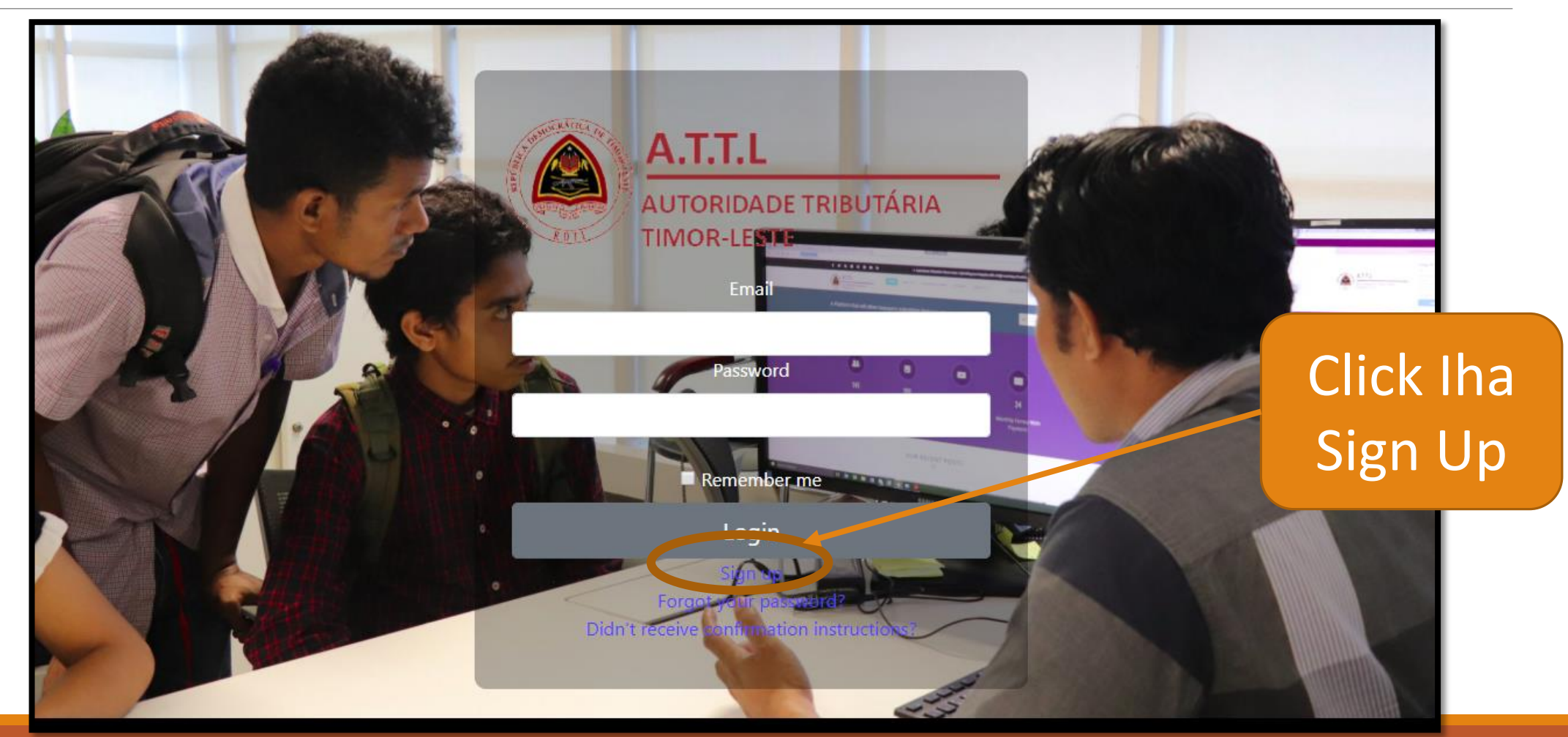

# Etapa 4: Insera Dadus (Nota Importante) Step 4: Insert Information (Important Note)

(Rekomendasaun:

Pessoal ne'ebe toma responsabildiade ba Compania ou Nain

Nota; koluna hotu-hotu mandatóriu no labele husik mamuk.

Password minimum tenke karater walu (8), tenke hili foto ba profile)

#### Recommendation

Should be people who have full responsible for the company/ Owner

Note: All column are mandatory. Password should be more than 8 minimum characters

### Etapa 4a: Insera Dadus (Esplikasaun) Step 4a: Insert Inform (Explanation)

First name (Naran Primeiru)

Last name (Naran Apaledu)

Tax Identification Number (TIN) (Nu. TIN Compania, Karik ita iha TIN liu rua, ntaun registu ida deit)

Email (Email ne'ebé validu)

Password (Insera Password 8 characters minimum, Labele haluha)

Password confirmation (Konfirma Password ne'ebé hanesan)

Name of Kompania (Kompania Nia naran ne'ebé validu, Karik ita iha Kompania liu rua, ntaun registu ida-deit)

Position (pozisaun hosi naran pesoál ne'ebé ita insera iha Leten)

Phone number (insera Numeru telf ne'ebé fasil atu contaktu)

Profile Picture (pozisaun hosi naran pesoal ne'ebé ita insera iha Leten)

# Etapa 4b: Insera Dadus (Esplikasaun) Step 4b: Insert Inform (Explanation)

| Company or Business Address/kompania HelaFatin           | Signup / Company or Business Address      |
|----------------------------------------------------------|-------------------------------------------|
|                                                          | District                                  |
|                                                          | Select District                           |
| <ul> <li>District (Click iha kurse hodi Hili)</li> </ul> | Subdistrict                               |
| Subdistric (Click iha kurse hodi Hili)                   | Select Subdistrict > *                    |
| Village (Click iha kurse hodi Hili)                      | Village                                   |
| <ul> <li>Hamlet (Click iha kurse hodi Hili)</li> </ul>   | Select Village                            |
|                                                          | Hamlet                                    |
|                                                          | Select Hamlet                             |
|                                                          | Sign up<br>Log in                         |
|                                                          | Didn't receive confirmation instructions? |

#### Etapa 5: Insera Dadus (formuláriu) Step 5: Insert Inform (Form)

| CES                             | Choose Languag             |
|---------------------------------|----------------------------|
|                                 |                            |
| Signup / Personal Details       |                            |
| First name                      | Last name                  |
| Tax Identification Number (TIN) | Email                      |
| Password (8 characters minimum) | Password confirmation      |
| Name of Kompania                | Position                   |
| Phone number                    | Profile Picture            |
|                                 | Choose File No file chosen |

### Etapa 5a: Insera Dadus (formuláriu) Step 5a: Insert Inform (Form)

| Signup / Company or Business Address              |   |
|---------------------------------------------------|---|
| District                                          |   |
| Select District                                   | • |
| Subdistrict                                       |   |
| Select Subdistrict                                | • |
| Village                                           |   |
| Select Village                                    | • |
| Hamlet                                            |   |
| Select Hamlet                                     | • |
| Sign up                                           |   |
| og in<br>idn't receive confirmation instructions? |   |

Etapa 6: Click Sign Up iha Okos no Sistema sei manda email ba ita-bo'ot hodi konfirma. Email ne'e sei mai husi <u>info@attl.gov.tl</u> Step 6: Click Sign Up below and system will send your confirmation Notice. This email by <u>info@attl.gov.tl</u>

| Signup / Company or Business Address                |  |
|-----------------------------------------------------|--|
| District                                            |  |
| Select District                                     |  |
| Subdistrict                                         |  |
| Select Subdistrict                                  |  |
| Village                                             |  |
| Select Village                                      |  |
| Hamlet                                              |  |
| Select Hamlet                                       |  |
| Sign up                                             |  |
| Log in<br>Didn't receive confirmation instructions? |  |

#### Etapa 6a : Login (Tama) ita-nia email hodi halo konfirmasaun Step 6a : Login to your Email to do the confirmation

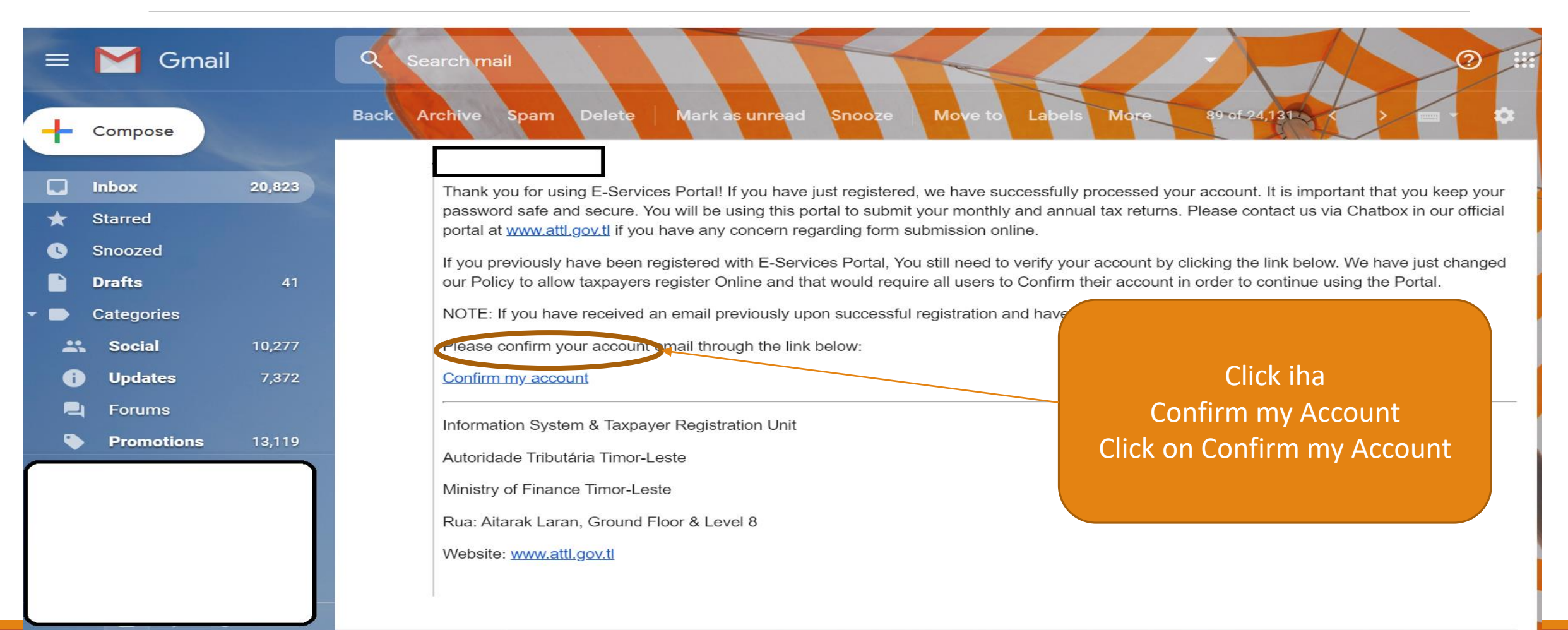

Wainhira click tiha link "Confirm my account" ita-bo'ot sei mai iha pazina ida-ne'e ho mensajem tuirmai ne'e. When you Click on "My Confirm My Account" Will lead to the page

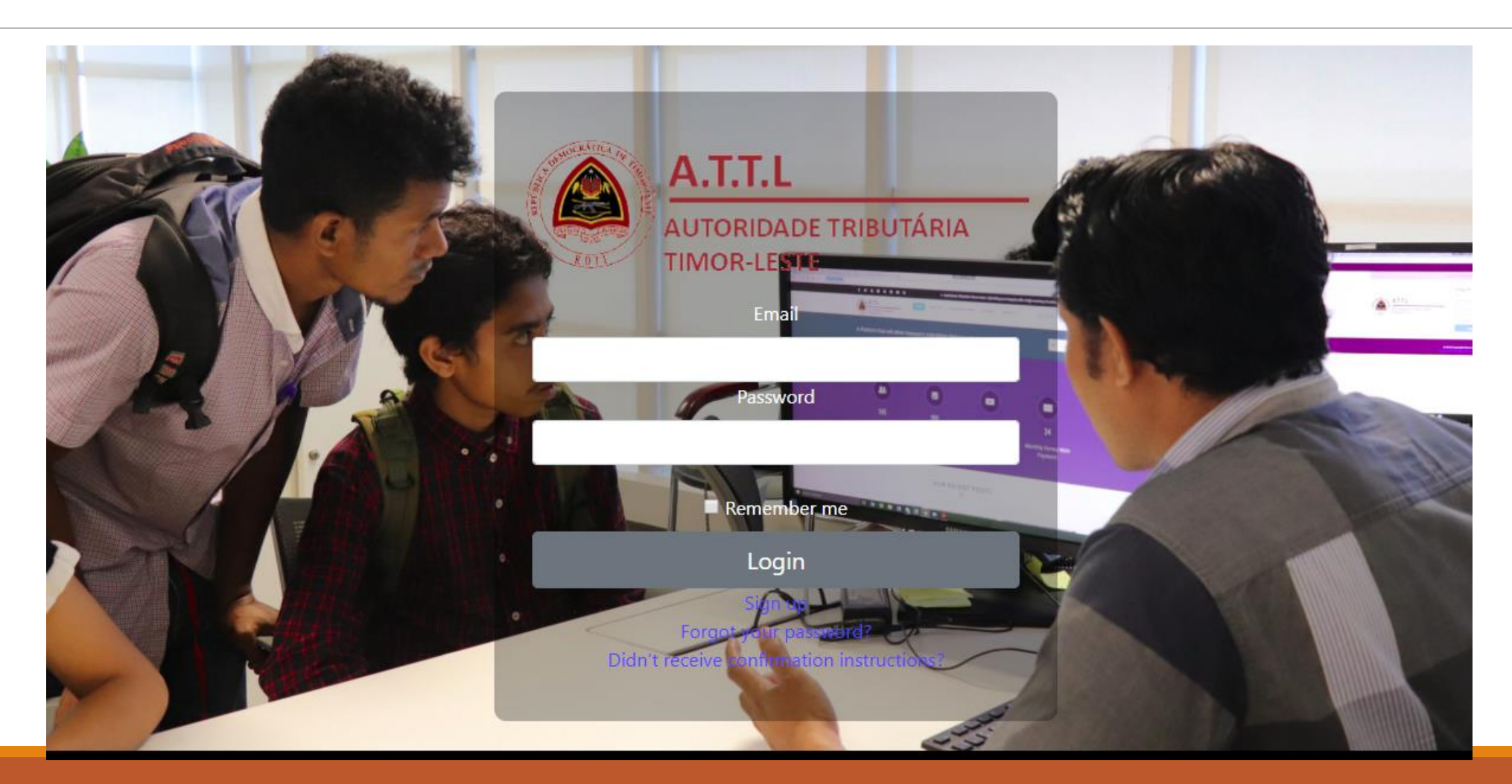

AUTORIDADE TRIBUTÁRIA\_MINISTÉRIU FINANSAS

# Etapa 7 : Login Page Step 7 : Login Page

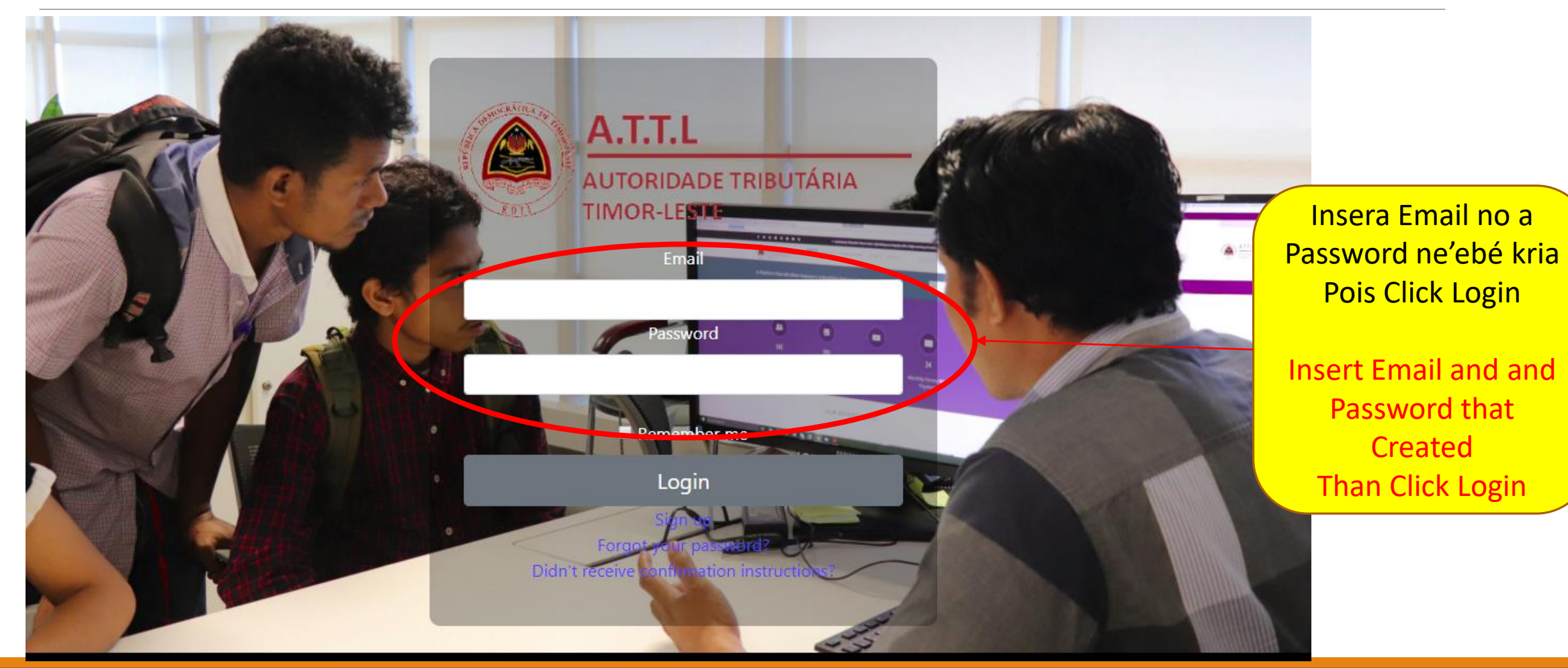

AUTORIDADE TRIBUTÁRIA\_MINISTÉRIU FINANSAS

Oinsa Submete Formuláriu Online How to Submit Form Online

Ita hetan ona E-service Account, Matadalan Oinsa Submete Formuláriu Online bele asesu iha <u>attl.gov.tl</u> *You have E-Service Account, Guideline for Submitting Monthly Form can be found on* <u>attl.gov.tl</u>. Karik iha dúvidas ruma kona-bá Madatalan ida-ne'e, bele kontaktu diretamente mai Autoridade liuhusi chat-box iha Portal www.attl.gov.tl ou bele liga númerus hirak tuirmai: 7730 5824, 7700 9024, 7818 0920, 7740 6667, 7739 1332 e 7766 5259.

Should you have any queries or doubts on this <u>Guideline</u>, please do not hesitate to directly contact us through the Chat-box on our portal at <u>www.attl.gov.tl</u> and/or dial into the following office numbers: 77305824, 77009024, 78180920, 77406667, 77391332 and 77665259.

# Obrigadu Thanks

AUTORIDADE TRIBUTÁRIA\_MINISTÉRIU FINANSAS